# **New Volunteer Sign Up-PCBS**

Palatine Park District has launched a new volunteer site! This site allows for better tracking of volunteer hours and makes the process easier for our volunteers.

If this is your first-time volunteering with Palatine Park District, please follow the directions below to create your account and get started.

| Follow the link provided in the email or click here | Click the orange button to sign up or respond |
|-----------------------------------------------------|-----------------------------------------------|
|                                                     |                                               |

|                    |                                                                                                    |                                                              |                                                      | RETURN TO OUR WEBSITE | IP HELP   | CALENDAR |
|--------------------|----------------------------------------------------------------------------------------------------|--------------------------------------------------------------|------------------------------------------------------|-----------------------|-----------|----------|
|                    | F                                                                                                    | PALATIN                                                      | IE PARK                                              | DISTRICT              |           |          |
|                    |                                                                                                    | VOI<br>PR                                                    | UN I<br>DGR                                          | EER<br>AM             |           |          |
| TASHBOARD          |                                                                                                    |                                                              | Coach                                                |                       | <u>+</u>  |          |
|                    |                                                                                                    | Volunteer Coa                                                | ch for baseball and softball                         |                       |           |          |
| 17 EVENTS          | Opportunities > Coach > PCBS Volunteer                                                                                       |                                                              |                                                      |                       |           |          |
| PROGRAMS           | PCBS Volunteer                                                                                                    |                                                              |                                                      |                       | L RESPOND |          |
| VOLUNTEER MANUAL   | Jun 1, 2022                                                                                                    |                                                              | Varies                                               | Skills                |           |          |
| (- ) COLLAPSE MENU | Description<br>Team coaches and assistant coaches. Coaches ru<br>communicates with players and families through<br>families. | n practices, drills and set lir<br>the season and disseminat | e up for games. Coach<br>es information from PCBS to | Program               |           |          |
|                    | Additional Details 💿                                                                                                    | 8 and 99.                                                    |                                                      | P                     |           |          |

**Step 1: You will need to sign up for an account.** Fill in the required information and create your own password. Please note this password is known only to you, Palatine Park District does not see it. You can recover it through "forgot password".

|                  | 😂 RETURN TO OUR WEBSITE SIGN UP. LOGIN HELP CALENDAR |
|------------------|------------------------------------------------------|
| ASHBOARD         | Step 1 of 5: Create an Account                       |
|                  | Already have an account? Click here                  |
| EVENTS           | Want to sign up your program? Click here             |
| 2 PROGRAMS       | SSO LOGIM HERE                                       |
| VOLUNTEER MANUAL | SIGN UP WITH EACTRICOX                               |
| COLLAPSE MENU    | OR                                                   |
|                  | Sign up with your email address                      |
|                  | First Name (Required) Last Name (Required)           |
|                  | Email (Required) Mobile (Required)                   |
|                  | Select a Age (Required)                              |
|                  | Password (Required) Confirm Password (Required)      |

**Step 2:** You will be asked a couple of questions. If this is a required volunteer experience, please indicate so we can track accordingly. Please also complete T-shirt size so we can get you a volunteer shirt.

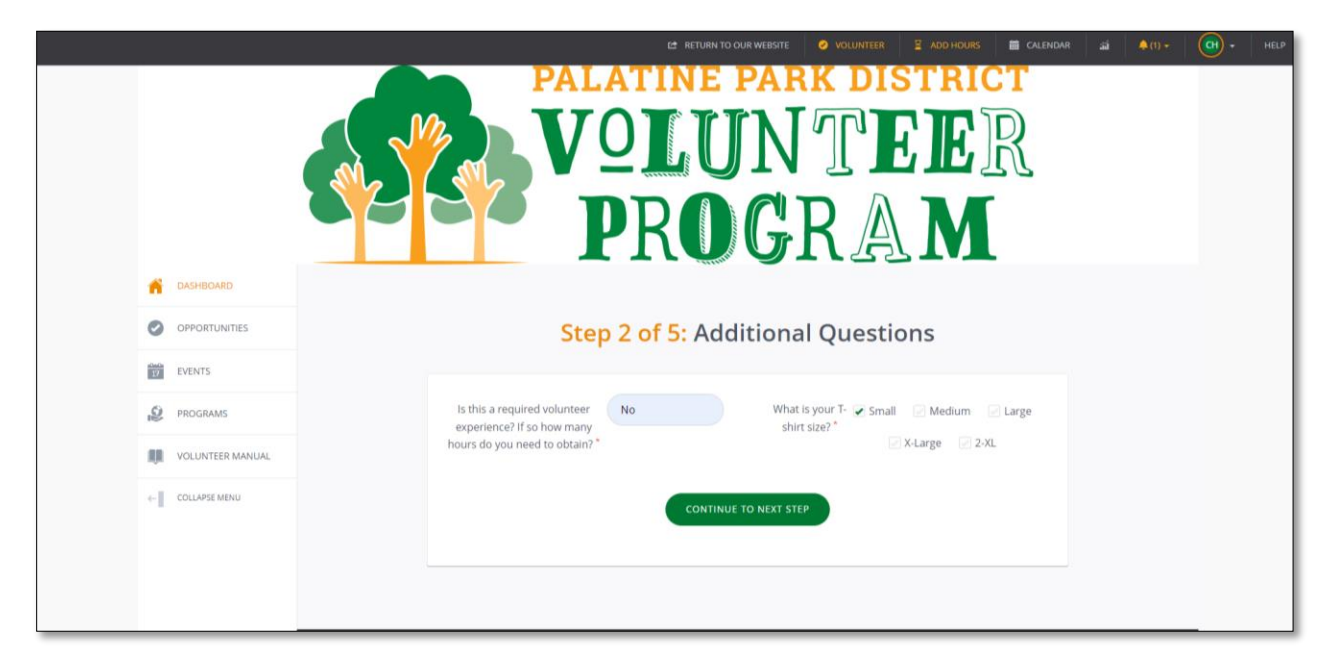

**Step 3:** Select Skills. This section tells us a little more about you and what you might like to get involved with. You can select as many as you want or none at all. Coaching would be most appropriate.

| OPPORTUNITIES EVENTS PROGRAMS VOLUNITEER MANUAL COLLASSE MENU COLLASSE MENU COLLASSE MENU COLLASSE MENU Salied Labor Art Salied Labor Fronter: Tech Salied Labor Fronter: Tech Salied Labor Cercal Board Service Cocching Eventer: Tech Eventer: Tech Salied Labor Fronter: Tech Salied Labor Fronter: Tech Salied La                                                                                                    | ñ  | DASHBOARD        |  |               |                  |                         |                       |
|----------------------------------------------------------------------------------------------------|----|------------------|--|---------------|------------------|-------------------------|-----------------------|
| Image: Straight of the straight of the straight of             | 0  | OPPORTUNITIES    |  | Step          | 3 of 5           | Select S                | kills                 |
| <ul> <li>▶ PROGRAMS</li> <li>▶ VOLUNTEER MANUAL</li> <li>← COLLAPSE MENU</li> <li>COLLAPSE MENU</li> <li>COLLAPSE MENU</li> <li>Skilled Labor</li> <li>Art</li> <li>COLLAPSE MENU</li> <li>Skilled Labor</li> <li>Art</li> <li>Collapse menu</li> <li>Collapse menu</li></ul>                                                                                                    | 17 | EVENTS           |  | What int      | erests, talent   | s, and skills do y      | /ou have?             |
| VOLUNTEER MANUAL COLLAPSE MENU COLLAPSE MENU | Q  | PROGRAMS         |  |               |                  |                         |                       |
| COLLAPSE MENU                                                                                                    | R. | VOLUNTEER MANUAL |  | $\checkmark$  |                  | ۲                       |                       |
| Photography     Image: Constraint of the second second secon                           | e] | COLLAPSE MENU    |  | Skilled Labor | Art              | Theater/Theater<br>Tech | Special Event<br>Help |
| Photography Equine Pitness Technology           Clerical         Baard         Ceaching         Environmental                                                                                                    |    |                  |  | B             | $\bigcirc$       | 6%                      |                       |
| Clerical Board Service Coaching Environmental                                                                                                    |    |                  |  | Photography   | Equine           | Fitness                 | Technology            |
| Clerical Board Coaching Environmental Service                                                                                                    |    |                  |  | (L)           | ۲                |                         | ٩                     |
|                                                                                                    |    |                  |  | Clerical      | Board<br>Service | Coaching                | Environmental         |
|                                                                                                    |    |                  |  |               |                  |                         |                       |
|                                                                                                    |    |                  |  |               | CONTINUE         | TO NEXT STEP            |                       |

**Step 4:** Please select PCBD for your program.

|                  | VOLUNTEER<br>PROGRAM                                                                                                    |
|------------------|----------------------------------------------------------------------------------------------------|
| TASHBOARD        |                                                                                                    |
|                  | Step 4 of 5: Become a program Fan                                                                                                |
| EVENTS           | We found some programs that match your skills. Click on the programs you'd like to follow.<br>(You can always change them later) |
| PROGRAMS         |                                                                                                    |
| VOLUNTEER MANUAL |                                                                                                    |
| e- Collapse Menu | PGBS Park Dubrick<br>Volunteer                                                                                                   |

### Step 5: This step has 3 parts.

In order to volunteer and sign up for any opportunities we have, you must sign a volunteer waiver, complete a background check, and sign the volunteer agreement.

| CASHEGARD     COPORTUNITIES |                                                                                                    | UNDER VOLUMENT VOLUMENT I ADD HOURD                                                                            |  |
|-----------------------------|----------------------------------------------------------------------------------------------------|----------------------------------------------------------------------------------------------------|--|
| EVENTS                      | Step 5 01                                                                                                    | 5. Qualifications                                                                                              |  |
|                             | Have you signed the volunteer                                                                                                    | Click to sign: Volunteer Waiver                                                                                |  |
| PAUGAANS                    | walver? *                                                                                                    | And a second second second second second second second second second second second second second second second |  |
| VOLUNTEER MANUAL            | Have you completed a background                                                                                                    |                                                                                                    |  |
| COLLAPSE MINU               | check use the link provided to<br>submit if this is a first time<br>registration. "<br>Background Check<br>Have you read and understood the<br>contents of the Volunteer Manual?" | Click to sign: Volunteer Agreement                                                                             |  |
|                             | Co                                                                                                    | NTINUE TO NEXT STEP                                                                                            |  |

### Step 5a: Waiver

Enter your Birth date and click submit

You need to click "continue" to sign waiver

| When's your birthday?                                                                        | a non-stand (stand) (stand) (stand)                                                                                                    |
|----------------------------------------------------------------------------------------------|----------------------------------------------------------------------------------------------------|
| This waiver has two different versions: one for adult volu<br>birthday in your user profile. | steers, and one for minors. Once we know your date of birth, we'll direct you to the appropriate version. The date entered here can be added as your |
| Birthday*                                                                                    | ммболли                                                                                                    |
|                                                                                              | Please save my date of birth.                                                                                                    |
| SUBMIT BIRTHORY                                                                              |                                                                                                    |
|                                                                                              |                                                                                                    |
|                                                                                              |                                                                                                    |
|                                                                                              |                                                                                                    |
|                                                                                              |                                                                                                    |

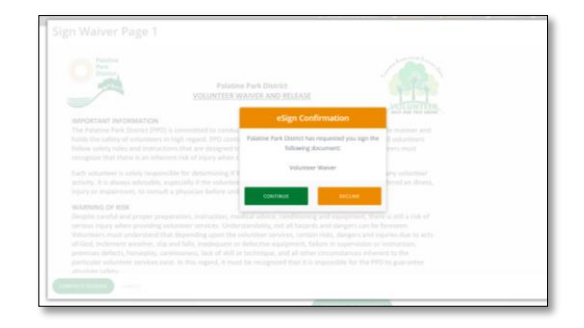

Based on the birthday you enter, the system will recognize if you are an adult or minor and therefore require guardian signature as well. Both can be done on the same screen. After clicking complete signing, a pop up will appear asking if you consent to electronic signing.

|                                                                                                    | Sign Walver Page 1                                                                                                    |
|----------------------------------------------------------------------------------------------------|----------------------------------------------------------------------------------------------------|
| ign Waiver Page 1                                                                                                    | Networks and a complexation of a focus of a measurement of animal formation appendix more than a measurement of the second appendix of the second appendix of the PPU, including its efficant, officials, agents, solutions and employment thermalities appendix of the PPU, including its efficient, officials, agents, solutions and employment thermalities are appendix of the PPU. |
| As a software, reception and acknowledge that there are constant risks of physical inputs to softwares in this<br>programy locking, and winterfail agrees the fail and on your adjustment, demages of one inputs and and<br>somethy. Give Trans social in as a result of my solutione annihus. In other agrees to wairs and and instantial all claims I may<br>adjustments and explositions. The second social inputs and annihus and an adjustment and and an adjustment and<br>adjustments and explositions. The second social inputs and adjustment and adjustment and explosition. Adjustment and explositions and explositions. The<br>adjustments and explositions thereas the constant adjustment and adjustment and explositions. Adjustment and explositions are adjusted as a failed and<br>adjustment and explositions. The adjustment and "Province" (). | Each broadsy fully indexes and thrower discharge the function throw any and call clasms for inplacing, duranges, or lists that i<br>may have a which three account for the out an impact of d, strengther class in any wave associated with the underset<br>anythese.                                                                                                    |
| I do hereby fully release and forever discharge the Parties from any and all claims for injuries, damages, or loss that I<br>may have or which may accrue to me and arising out of, connected with, or in any way associated with my volunteer                                                                                                    | warring of rink, assumption of rink and walver and roll<br>facilinite signature shall substitute for and hows the same Are you sure?                                                                                                    |
| terrors.                                                                                                    | Inductive         Do you consert to signify this document           Visionizer Signature         ExecutiveCody1           If the velocities is under the age of UL, a parent of the<br>the misure to perform solutions envices.         Max and the age of UL, a parent of the<br>solution for                                                                                          |
| If the volunteer is under the age of 18, a parent or legal guardian must also sign below granting their authorization for<br>the minor to perform volunteer sam/ces.                                                                                                    | Parent/Oberstein Signature Done                                                                                                    |
| Parent/Guardian Sgnature Date                                                                                                    | PARTICIPATION WILL BE DONED if the required signatures & date are not provided.                                                                                                    |
| Contraction Contraction                                                                                                    |                                                                                                    |

**Step 5b:** After signing the waiver you need to submit a background check. Click on the link labeled "background check". This will take you to our background check website.

|                  | volution<br>PR                                                                                          | UNTER VOLUMENT 2 AD HOURD          | R<br>R |
|------------------|----------------------------------------------------------------------------------------------------|------------------------------------|--------|
| ASHBOARD         |                                                                                                    |                                    |        |
|                  | Step 5 of                                                                                               | 5: Qualifications                  |        |
| EVENTS           |                                                                                                    |                                    |        |
| PROGRAMS         | Have you signed the volunteer<br>walver? *                                                              | Click to sign: Volunteer Waiver    |        |
| VOLUNTEER MANUAL | Have you completed a background                                                                         |                                    |        |
| ← COLLAPSE MIDIU | check? Use the link provided to<br>submit if this is a first time<br>registration.*<br>Background Check |                                    |        |
|                  | Have you read and understood the<br>contents of the Volunteer Manual? *                                 | Click to sign: Volunteer Agreement |        |
|                  | co                                                                                                    | UNTINUE TO NEXT STEP               |        |

Click the BOTTOM option "Palatine Park District- Volunteer Application". On the following page select "Palatine Community Baseball Softball".

|                                                 |       | ······································               |     |
|-------------------------------------------------|-------|------------------------------------------------------|-----|
| Palatine                                        |       | General Volunteer<br>Attiliated Group                | Acp |
| Park<br>District                                |       | PAFA Spirit<br>Affiliated Group                      | teo |
|                                                 |       | Palatine Amateur Football Association                | App |
| Palatine Park District - Volunteer              | Aupty | Palatine Celtic Soccer Club                          | App |
| Palatine Park District - Volunteers Application | Apply | alatine Children's Chorus                            |     |
|                                                 |       | atine Cobras Wrestling Club                          | Per |
|                                                 |       | Palatine Community Baseball Softball Allitated Group | App |
|                                                 |       | Palatine Concert Band Atilitated Group               | App |
|                                                 |       | Palatine Dance<br>Atiliated Group                    | 400 |
|                                                 |       | Palatine Gymnastics Club<br>Attituted Group          | Acc |
|                                                 |       | Palatine Hills Golf Association                      | _   |

You are now at the background check site and need to follow the 4 steps to submit your background check. This is paid for by the park district. Once your approved background check is returned, you will be marked "qualified" in the system.

After you submit your background check you will need to write into the box "yes" to indicate you have completed the background check process.

| Microsoft Office | Ho 🜖 Palatine Park Distric | 📙 ppd 🛛 AIA Contract Docu 🎄 | Palatine Park District    | Job Posting Sites                           |                                          |                |                 |                 |           |            |           |
|------------------|----------------------------|-----------------------------|---------------------------|---------------------------------------------|------------------------------------------|----------------|-----------------|-----------------|-----------|------------|-----------|
|                  |                            |                             |                           |                                             |                                          | ro our website | ° volun         |                 | ADD HOURS | 箇 CALENDAR | : 🌲 (2) 🕶 |
| ń                | DASHBOARD                  |                             |                           |                                             |                                          |                |                 |                 |           |            |           |
| ø                | OPPORTUNITIES              |                             |                           | 5                                           | Step 5 of 5                              | : Quali        | ficatio         | ons             |           |            |           |
| 17               | EVENTS                     |                             |                           |                                             |                                          |                |                 |                 |           |            |           |
| ,Q               | PROGRAMS                   |                             | Have you<br>check? I      | completed a back<br>Use the link provic     | ground Yes                               |                |                 |                 |           |            |           |
| ų.               | VOLUNTEER MANUAL           |                             | subm                      | it if this is a first ti<br>registration. * | me                                       |                |                 |                 |           |            |           |
| ÷                | COLLAPSE MENU              |                             | Have you<br>contents o    | read and underst<br>of the Volunteer M      | ood the<br>anual? <sup>*</sup>           | Click to s     | ign: Voluntee   | er Agreement    | t         |            |           |
|                  |                            |                             |                           |                                             | Complet                                  | ed Qualificati | ions            |                 |           |            |           |
|                  |                            |                             | SITE                      | TITLE                                       | QUESTION                                 | RESPONSE       | DATE<br>ADDED   | DATE<br>EXPIRES | STATUS    | OPTIONS    |           |
|                  |                            |                             | Palatine<br>Park District | Palatine Park<br>District Waiver            | Have you signed the<br>volunteer waiver? | VIEW<br>WAIVER | Mar 14,<br>2022 | Jan 1,<br>2100  | Qualified |            |           |
|                  |                            |                             |                           |                                             | CONTIN                                   | IUE TO NEXT ST | EP              |                 |           |            |           |

**Step 5c:** Any steps you have not completed will show up in green, Steps already done will either be removed from your screen or show in black ink. The final step is Volunteer agreement. A pop up similar to the waiver will come up asking you to continue.

The waiver will recognize if you are an adult or minor. There are two locations to sign this document.

| Palatina                                                                                                    | Sign Waiver Page 1                                                                                                    |  |
|----------------------------------------------------------------------------------------------------|----------------------------------------------------------------------------------------------------|--|
| Park                                                                                                    | What Palatine Park Desirct Expects How Volunteers     Confidentially                                                                                                    |  |
| District                                                                                                    | 2 Eightilly 2 Risk Management                                                                                                    |  |
|                                                                                                    | Volumeer Orboarding - Safery                                                                                                    |  |
|                                                                                                    | Application     Emergancy Procedures                                                                                                    |  |
|                                                                                                    | Water     Severe Wather                                                                                                    |  |
|                                                                                                    | Background Screening If needed!     Acobol and Drug Abuse Policy                                                                                                    |  |
|                                                                                                    | Contentation and Traking    Violence Free Work Environment                                                                                                    |  |
| Volunteer Agreement                                                                                                    | ES Proto Iniviate and Media Inquisies El Record and Time Reeping                                                                                                    |  |
| All                                                                                                    | C Leaving the Organization                                                                                                    |  |
| <ol> <li>certify that I have received a copy of the Palatine Park District Volunteer<br/>ADD VIE A</li> </ol>                                                                                                    |                                                                                                    |  |
| manual and have revenued its postces and proceedures. Lunderstand my responsibilities and will discuss any<br>qualities or moviement I may have with the Wolinsteer Coversities the adversement I understand that I | -44.4 an (H) and (H) and (H) a |  |
| am agreeing to able by the contents of the Volunteer Manual. Lunderstand the items listed here, and that this                                                                                                    | Volutiver Signature Dolle                                                                                                    |  |
| document will become a part of my volunteer file.                                                                                                    |                                                                                                    |  |
|                                                                                                    | If the volunteer is under the age of 18, a parent or legal guardian must also sign below granting their                                                                                                    |  |
| El: General Information about Patistine Park District.     El: Volunteer Conduct                                                                                                    | authorization for the minor to perform volunteer services.                                                                                                    |  |
| E2 Park District Organizational Chart and Staff Soucture     Advendance     Advendance                                                                                                    |                                                                                                    |  |
| 22 Paultine Paul Chatrice Mission and Values Dreps Code                                                                                                    | Parent/Guarakian Signature Gade                                                                                                    |  |
| C2 Vision for visualized involvement • While Billing                                                                                                    |                                                                                                    |  |
| What Welantees Can Expect from Plastine Park District     Cell Phone Use                                                                                                    | Prior to your service with Palatine Park District you must read the Volunteer Manual, sign this Agreement, and                                                                                                    |  |
| <ul> <li>What Pauline Para District Earlier's from Volumentary</li> <li>Confidentially</li> </ul>                                                                                                    | multiparty this Languagement to:                                                                                                    |  |

You will be asked if you consent to signing electronically again. Once complete you will be able to move off step 5.

|                  |                                                                   | PROGR                                            |                                              | ₩ CALENDAR 21 \$(0) - HELP      |
|------------------|-------------------------------------------------------------------|--------------------------------------------------|----------------------------------------------|---------------------------------|
| ASHBOARD         | Welcome back, Christine ! Here's your v                           | olunteer snapshot for March 14, 2022             |                                              | CLOSE SNAPSHOT                  |
|                  | <b>₩</b> 0                                                        |                                                  | HOURS BY SKILL                               |                                 |
| EVENTS           | VOLUNTEER HOURS                                                   | No hours by skill found.                         |                                              | View your full Volunteer Resume |
| PROGRAMS         |                                                                   |                                                  |                                              |                                 |
| VOLUNTEER MANUAL | \$0.00 O O O O O O O O O O O O O O O O O O                        |                                                  |                                              |                                 |
| ← COLLAPSE MENU  |                                                                   |                                                  |                                              |                                 |
|                  | 0 PROGRAME FANNED                                                 |                                                  |                                              |                                 |
|                  |                                                                   | Volunteer Manual                                 |                                              | VOLUNTEER<br>MANAUL             |
|                  | Suggested Opportunities:                                          |                                                  | 250 E Wood St<br>250 E Wood St, Palatine, IL | LOCAT PORTER HAT                |
|                  | Edit your skills and fanned programs to refine these suggestions. |                                                  | Palatine Hills Colf C                        | Jatine High School              |
|                  | Happens On Apr 9, 2022<br>Photo Assistant                         | Happens On Apr 9, 2022<br>Raffle Table Attendant | urse & Clubhouse                             | Z G                             |

The volunteer manual is always available to you on the home screen

## You are now ready to start volunteering!

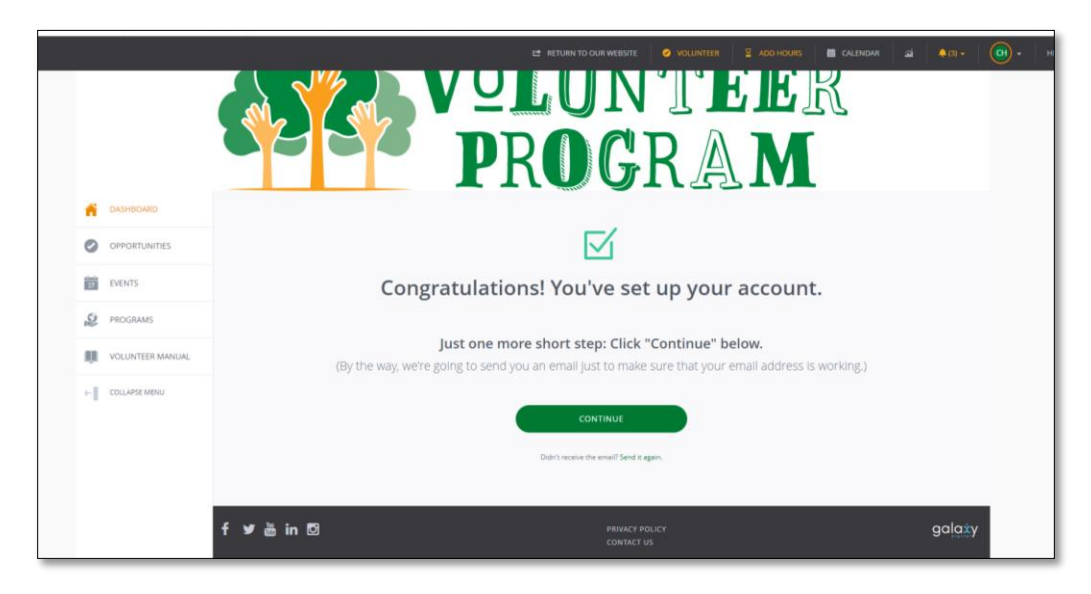

### Profile Step Up

We encourage you to set up a profile. At the top right-hand corner of your screen click on your initials to see the drop-down menu and select "edit profile".

| Office Ho 🚯 Palatine Park Distric     | 🗠 📴 ppd 🕲 AlA Centract Dou. 🔊 Pulatine Poli District 📔 Job Posting Sites                                                                                                    | e Reading   |
|---------------------------------------|----------------------------------------------------------------------------------------------------|-------------|
|                                       | ADDINARS ADDINARS ADD | т нцр<br>15 |
| ASHBOARD                              | Welcome back, Christine ! Here's your volunteer snapshot for March 14, 2022 Locour                                                                                                    |             |
| OPPORTUNITIES     EVENTS     PROGRAMS | Hey Christine ! Welcome to Palatine Park District.<br>This is your snapshot. There's not much to look at now. Use the links below to get<br>started.                                                                                                    |             |
| VOLUNTEER MANUAL COLLAPSE MENU        |                                                                                                    |             |
|                                       | Click here for information about how to use this site. (III) Volunteer Manual Volunt.                                                                                                    |             |

Here you can add photos, enter your availability, and enter basic information about yourself.

|                  | C* RETURN TO CUR WEBSTE 🧳 NOLINITER 🚆 ADD HOURS 🧮 CALENDAR 🔬 🗍 🖡 🕢 🔹                                                                                                    |
|------------------|----------------------------------------------------------------------------------------------------|
| ASHBOARD         | A My Profile > Edit My Profile                                                                                                    |
|                  | Edit Profile                                                                                                    |
| EVENTS           | VIEW PROFILE EDIT PROFILE TRACK HOURS VOLUNTEER SCHEDULE MY FILES OPPORTUNITY RESPONSES MY TEAMS QUALIFICATIONS                                                                                                    |
| PROGRAMS         |                                                                                                    |
| VOLUNTEER MANUAL | Profile Picture Change Password                                                                                                    |
| COLLAPSE MDNU    | Upload your picture Current Password Image should be at least 540pa ky 540pa Kemove New Password                                                                                                    |
|                  | Basic Information Repeat New Password                                                                                                    |
|                  | Name * Ovristine House UPDATE PASSWORD                                                                                                    |
|                  | Email* dayell houzenga@gmail.com Availability                                                                                                    |
|                  | Mobile*         1-847-989-5286         Your availability information is helpful for managers who are looking for volunteers who can work certain shifts. If you do not want managers to be able to schedule you for a shift based on your availability, you can disallow scheduling at the bottom of this page (under "Settings"). |

### Now there is an App!

You can see your schedule and track hours, and check in to volunteer events via the app. Search <u>Volunteer Get</u> <u>Connected</u>.

| al X5nity Mobile LTE                                                                                                    | 10:11 AM     | 11            | 675.00         |  |  |  |  |
|----------------------------------------------------------------------------------------------------|--------------|---------------|----------------|--|--|--|--|
| < Search                                                                                                    |              |               |                |  |  |  |  |
| Volunteer Get                                                                                                    |              |               |                |  |  |  |  |
| $\sim$                                                                                                    | Connec       | cted          |                |  |  |  |  |
|                                                                                                    | Galaxy Dig   | 100           |                |  |  |  |  |
|                                                                                                    | OPEN         |               | ٥              |  |  |  |  |
| 30.8479404                                                                                                    |              | C47200#       |                |  |  |  |  |
| 3.2                                                                                                    | 4+           | 81            |                |  |  |  |  |
| ***:0                                                                                                    | Years Old    | Productive    | ty Geta        |  |  |  |  |
| What's New                                                                                                    | 5            | Version H     | fistory        |  |  |  |  |
| Version 1.7                                                                                                    |              |               | Ty ago         |  |  |  |  |
| - Fixed a bug who                                                                                                    | re new users | s could not a | ccess          |  |  |  |  |
| their dashboard                                                                                                    |              |               | 1000           |  |  |  |  |
| - Polou a bug wile                                                                                                    | ne password  | s consenior;  |                |  |  |  |  |
| Preview                                                                                                    |              |               |                |  |  |  |  |
|                                                                                                    |              |               | 1              |  |  |  |  |
| - Dertord                                                                                                    |              |               | -              |  |  |  |  |
| and the second second se |              |               | 2:2            |  |  |  |  |
| Res of the log                                                                                                    |              |               | Name of Street |  |  |  |  |
|                                                                                                    |              |               | Q              |  |  |  |  |
| Tana Tana                                                                                                    | A            | Accession     | Seams.         |  |  |  |  |